# 國立虎尾科技大學

# 103 學年度第 2 學期

# 【學生網路選課系統操作手冊】

※請使用 IE 瀏覽器

一、進入國立虎尾科技大學首頁:<u>http://www.nfu.edu.tw/main.php</u>

#### (1)使用者入口-在校生

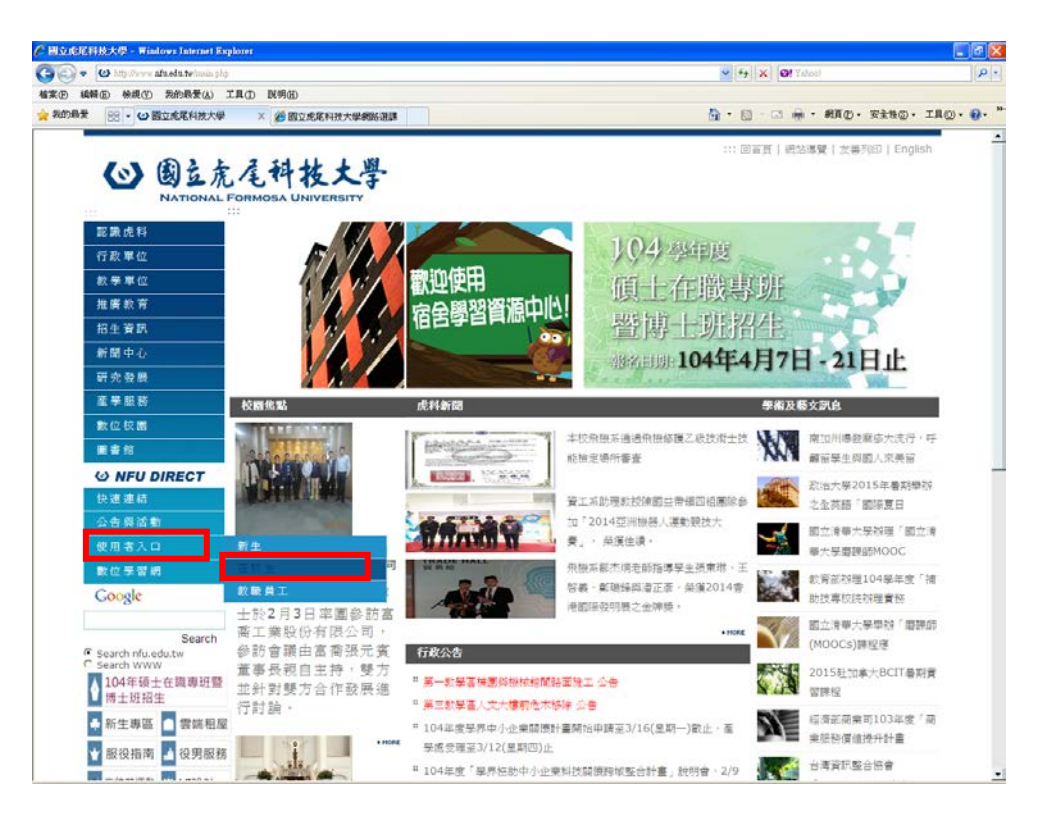

(2)在校生-課務資訊-三部網路選課系統

| C BILLERHEX   | # - Windows Internet Explore                                                                                                  | 1           |                                                                             |                                                                                                    |                                                                                                    |          |
|---------------|----------------------------------------------------------------------------------------------------|-------------|-----------------------------------------------------------------------------|----------------------------------------------------------------------------------------------------|----------------------------------------------------------------------------------------------------|----------|
|               | News <b>ato eto tw</b> iniet/pages.php?ll                                                                                     | 0-Ctodents  |                                                                             |                                                                                                    | Y fr X Of Yahool                                                                                                    | P-       |
| 格莱(D) 编辑(D) 号 | 現(1)教的教養(4) 工具(1)                                                                                                    | <b>以明</b> 团 |                                                                             |                                                                                                    |                                                                                                    |          |
| MARTINE OI    | 國立地尾科技大學                                                                                                    |             |                                                                             |                                                                                                    | 3. 2                                                                                                    | E@• THO• |
|               | したの         したの         たみてのみれる           認識能料         行政運位         決決支援            招生実期              招生実期               昭生実期 |             | Sec Information of NFU,<br>シーン・コン・マーン・シーン・シーン・シーン・シーン・シーン・シーン・シーン・シーン・シーン・シ | 田 官 帝 訳     田 官 帝 訳     田 官 帝 訳     田 信 帝 訳     田 信 帝 訳     田 信 帝 訳     田 信 中 訳     田 信 中 訳     田 信 中 法     田 信 中 法     田 信 中     田 信 中     田 信 田     田 信 田     田     田 信 田     田 信 田     田 信 | 2 ( 田上市)<br>( 田上市)<br>( 田上市)<br>( 田上市)<br>( 田上市)<br>( 田田市)<br>( 田田)<br>( 田田)<br>( 田田)<br>( 田田)<br>( 田田)<br>( 田田)<br>( 田田)<br>( 田田)<br>( 田)<br>( 田) |          |
|               | 內以節位以者<br>役里昭務                                                                                                    |             | (13) (2) (2) (2) (2) (2) (2) (2) (2) (2) (2                                 | 1413 With With With                                                                                                    | - 新住村島大道道道                                                                                                    |          |
|               | 1X 7711X477                                                                                                    | • 課外活動資訊公告  | • 温余葉孫                                                                      | • 行政狭外文版刊                                                                                                    | • 性别平等教育委员会                                                                                                    |          |
|               | ↑ 茶錐化連動                                                                                                    | • 網路遊測      | • 覆余公告                                                                      | · 公職紙人類                                                                                                    | 计学家/服辱或理假机                                                                                                    |          |
|               |                                                                                                    | · 企度行事題     | · 虎科大雲龍和屋網                                                                  | • 玉斑蛇                                                                                                    | • 社學家/羅羅防治規定                                                                                                    |          |
|               | 三 三 二 三 三 三 三 三 三 三 三 三 三 三 三 三 三 三 三 三                                                                                       | · 虎科大電子輕    | · 造頭裏或                                                                      | • 新住民對位資訊e翻                                                                                                    | • 批別学等教育實施要點                                                                                                    |          |

(1)最新消息:選課相關最新消息公告

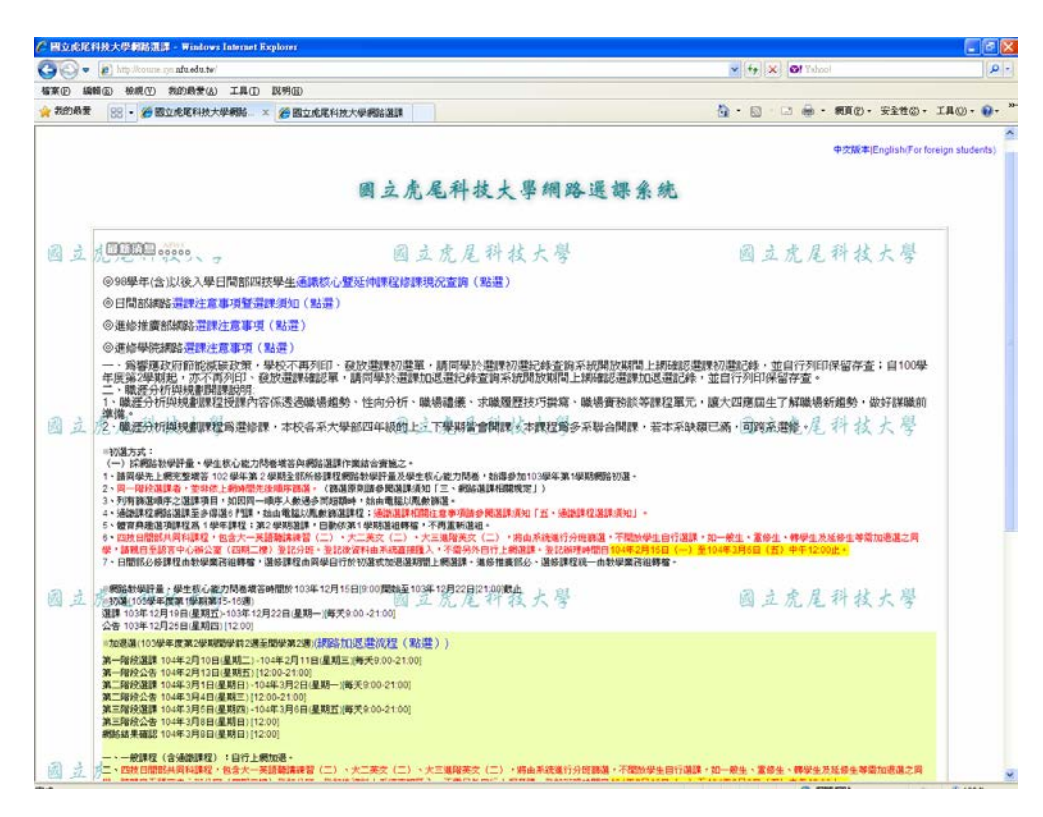

(2)進入選課系統

2-1 進入選課系統

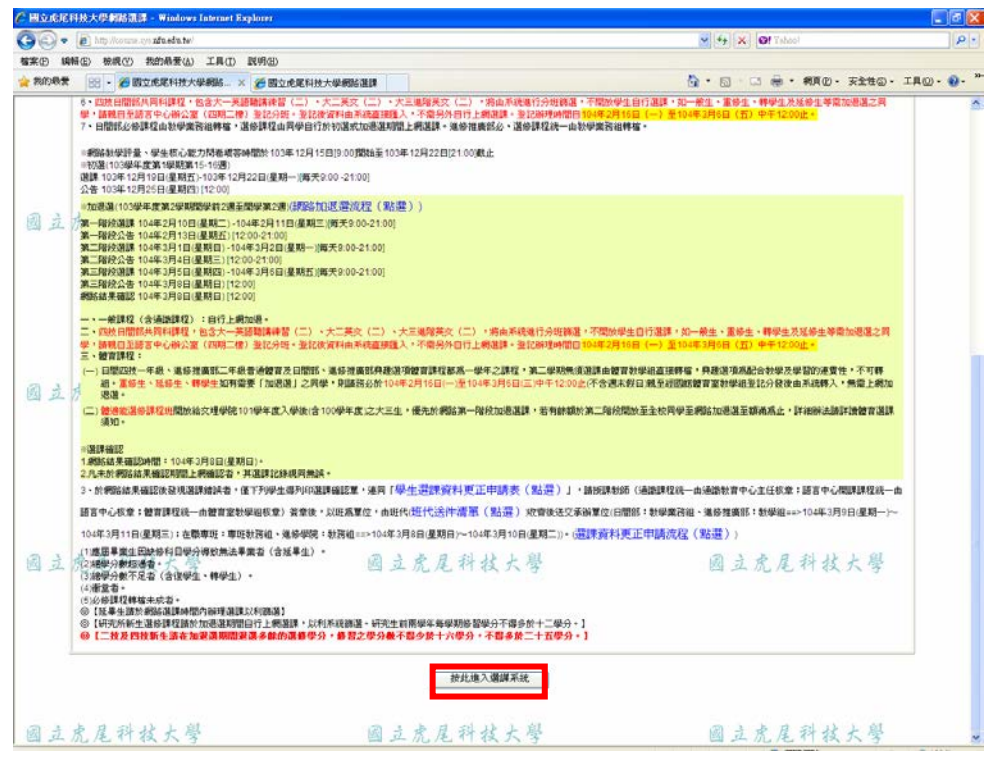

(3)網路選課注意事項

#### 3-1 重要規定說明

| /2 劇影見選進金海 - Windows Lainnast Explored                                                                                                    | - 6 🛛 |
|----------------------------------------------------------------------------------------------------|-------|
| (c) International out addressed and the state output of the state output of the sta | ×     |
| 國立虎尾科技大學網路選課系統                                                                                                    |       |
| 網路選課注意事項                                                                                                    |       |
| 國立虎尾科技大學 (IIIIIIIIIIIIIIIIIIIIIIIIIIIIIIIIIIII                                                                                                    |       |
| ■ 重要規定:103舉年度第2舉胡漢課流程及相關規定                                                                                                    |       |
| <<作業流程>> 開放學生網路初這 → 電腦後台自動師這 → 網路公佈結果給學生確認 → 網路開放這師初這紀錄系統直錄、列印 → 加退這<br>(希腊加思選)                                                                                                    |       |
| ※日間部連貫相關規定(1)時主要事項整理部項制((0)每年投稿2時間)相關等型時代基本指定時代的state of English States for<br>International Statem ) *                                                                                                    |       |
| 因立た <sup>#</sup> 進線推簧線電話環路開展規定(電源)を定応的・<br>#進線曼線電話環相関規定(電源)を変形)・<br>#進線曼線電話環相関規定(電源)を取り・                                                                                                    |       |
| <ul> <li>※ 完成還錄作譯身,讓今個,這些方面為一個的一個的情報。</li> <li>※ 完成這錄作譯身,這一個一個一個一個一個一個一個一個一個一個一個一個一個一個一個一個一個一個一個</li></ul>                                                                                                    |       |
| 四 正 况<br>(1)除以上相關規定外。必給課程一律由課稿系統直接轉檔,且不得任意思這或時班將習,如有特殊情形開於加退還時辦理。<br>(2)學生歸系選鍵,請將必須造系料面意。<br>(3)人數開制:一般料目:至多57人處變,曲範部分由電腦系統依【本明>本系紙學生>外系紙學生>本系本學動高年級>本系本學動低<br>年級>本系所高年級>本系所高年級>本系所低年級>外系1之先後順序自動詞除。                                                                                                    |       |
| (4) 緊當應取時給能減額效量,每於不可列口,發於環節加度單,請同學於環節加度已接換能活動加度已將總認還靜加度起鋒,並自<br>行列印保留容姿,亦不可列印、發於環節能單,請同學於這樣加定還把鋒塗與系統開放期間上將確認這樣加定還記錄,並自行列印<br>保留容姿。 (5) 就最(當對)等,關注意。 (6) 就最(當對)等,關注意。 (6) 就最(當對)等,國注意。 (6) 常常將[26] 於目,請許必點算[重修],不得點還[26修]。 (6) 常常將[26] 於目,請許必點算[重修],不得點還[26修]。 (7) 如何是,公員,公員一,當許必[26] (266].                                                                                                    |       |
| 图 立                                                                                                    |       |
|                                                                                                    |       |

3-2 選課日期公告

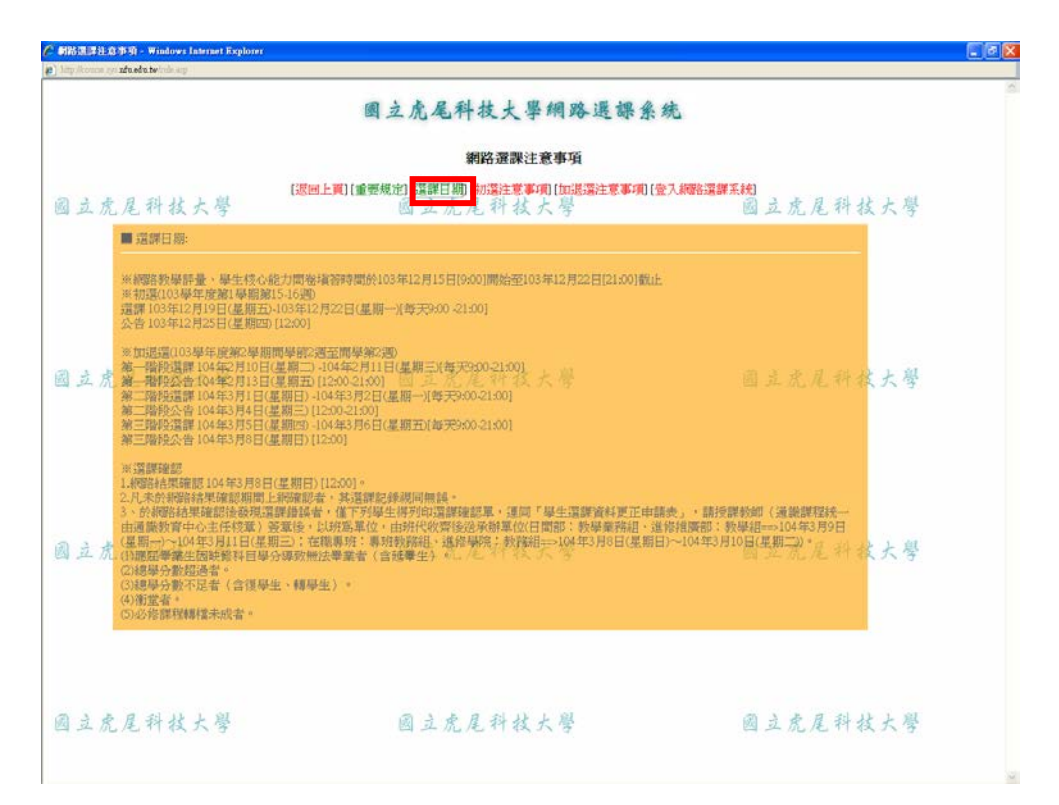

## 3-3 初選注意事項

| <ul> <li>PDS 20011</li> <li>PDS 20011</li> <li>PDS 20011</li> </ul> | EEG (DA) – Windows Internet Explorer<br>0.2.103/mle.mp |                                                                 | _ # X                |
|---------------------------------------------------------------------|--------------------------------------------------------|-----------------------------------------------------------------|----------------------|
|                                                                     |                                                        | 國立虎尾科技大學網路選課系                                                   | 统                    |
|                                                                     |                                                        | 網路選課注意事項                                                        |                      |
| 國立方                                                                 | 充尾科技大學                                                 | [遼回上興][重要規定][這群日製 <mark>] [師酒注意事項][</mark><br>  過 立 虎 尾 社 役 大 学 | ≌入網驗選課系統<br>國立虎尾科技大學 |
|                                                                     | ■ 初證流程 (報告選譯):                                         |                                                                 |                      |
|                                                                     | (1) 各年級必能課程由課務系<br>可自行加選該科目;其他特別                       | 統自動設定,學生不得任態混溫或路接修習,惟若某科目採分組数學,<br>陳情形請於加退還時辦理。                 | 或有註明開始(含)以上開譯,學生方    |
|                                                                     | (2) 學生在初還日期內·上網                                        |                                                                 |                      |
|                                                                     | (3)由教務資訊服務組修線排                                         |                                                                 | 由電腦系統自動影響。           |
| 國立方                                                                 | ★ 排序原创:【本的>本系统<br>率 合时間課之科目・於選課                        | ■生>外系延畢生>本系本學朝斋年級>本系次學創低年級>本系所斋<br>手用及這課網頁註明於個註欄、學生這課優先順序相同。    | 年初>本系用近国致和南是什技大學     |
|                                                                     | (4)日間部本學期各年級為配                                         | 合微積分會考電資、工程學院與文理、管理學院之微積分課程不得互選                                 | e/                   |
|                                                                     | (5) 跨系科道修星分依各系科                                        |                                                                 |                      |
|                                                                     | ※ 其他未盡事宜,應依照本                                          | 校【梁里還國要點】之規定辦理。                                                 |                      |
|                                                                     |                                                        |                                                                 |                      |
| 國立方                                                                 | 充尾科技大學                                                 | 國立虎尾科技大學                                                        | 國立虎尾科技大學             |
|                                                                     |                                                        |                                                                 |                      |
|                                                                     |                                                        |                                                                 |                      |
|                                                                     |                                                        |                                                                 |                      |
|                                                                     |                                                        |                                                                 |                      |
| 國立方                                                                 | 充尾科技大學                                                 | 國立虎尾科技大學                                                        | 國立虎尾科技大學             |

### 3-4 加退選注意事項

| 🖉 Maanalah         | 2.币项 - Windows Internet Explorer                                                                                   |                                                                                                    |                                                 |
|--------------------|----------------------------------------------------------------------------------------------------|----------------------------------------------------------------------------------------------------|-------------------------------------------------|
| a) http://140.130. | 2 103 rule sep                                                                                                    |                                                                                                    |                                                 |
|                    |                                                                                                    | 國立虎尾科技大學網路選課系統                                                                                                    | 6                                               |
|                    |                                                                                                    | 網路選課注意事項                                                                                                    |                                                 |
| 國立虎                | 尾科技大學                                                                                                    | [遼回上頁][重要規定][選鍵日期][初選注意事項 [加選選注意事項] 登入<br>図 立 虎 尾 科 技 大 字                                                                                                    | Linna III 系统<br>國立虎尾科技大學                        |
|                    | ■ 加退還流程(線路這課):                                                                                                    |                                                                                                    |                                                 |
| 國立虎                | (1)本學期加退還作業終網路登留<br>(2)政治人工加退還,範同學務2<br>(3)網路這課,進音学學分上、下尋<br>(4)學生這課後還於公告還譯結果<br>5)學生如因読記未儲存資料或未<br>無法畢業者及是分量不足者得證 | 2.時還處理,需經由批次處理,如遇有超修、衝雲等情活時,系統将不子。<br>於加退運期間依本校運課要點規定上紙選譯,逾期包不受理。<br>3.現定選譯:詳見本校學生選課要點第二點之規定。<br>4.明問,上網查夠課程LG確認加退還作業是否成功。<br>5.依規定時間上網選課等個人因素,以我影響學分費、畢業資格等問題,1<br>技術数外,高次公平性一体不准規則,這選。 | 接受。<br><u> 國 主 虎 足 科 な 大 場 </u> 除應因業業生因映修科目學分導致 |
|                    | ※ 其他未盡事宜, 應依照本校                                                                                                    | [學生選擇要點]之規定辦理。                                                                                                    |                                                 |
| 國立虎                | 尾科技大學                                                                                                    | 國立虎尾科技大學                                                                                                    | 國立虎尾科技大學                                        |
| 國立虎                | 足科技大學                                                                                                    | 國立虎尾科技大學                                                                                                    | 國立虎尾科技大學                                        |

3-5 登入網路選課系統

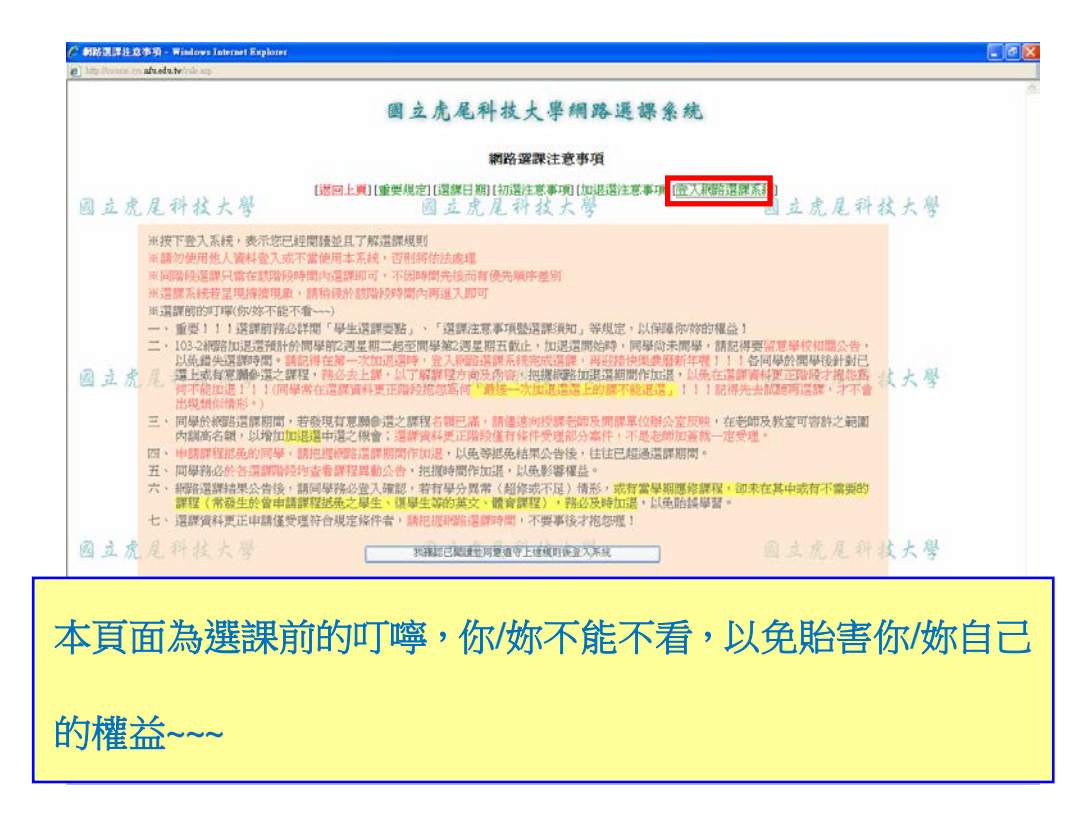

- (4)登入網路選課系統
- 4-1 登入網路選課系統

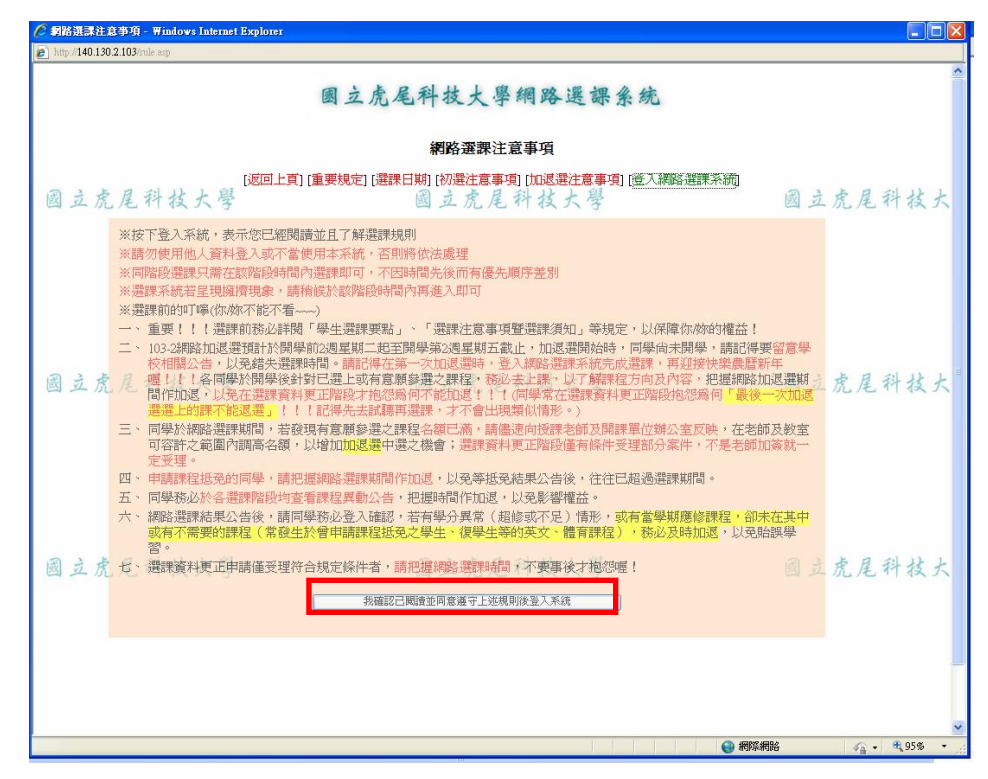

## 4-2 系統登入畫面

| p http://1401302103/orgin.exp | 周六点足科林 - 塞绸政理组织 |                                              |
|-------------------------------|-----------------|----------------------------------------------|
|                               | ◎注標期            | <i>//</i> ////////////////////////////////// |
| 國立虎尾科技大學                      | 國 立 虎           | 國立虎尾科技大學                                     |
|                               | 送出              |                                              |
| 國立虎尾科技大學                      | 國立虎尾科技大學        | 國立虎尾科技大學                                     |

# 4-3 登入後畫面

| 國立虎尾科技大學 網路選課主選軍 - Windows Intern     District (140,130,2,103/cm are) | et Explorer                |                      |
|-----------------------------------------------------------------------|----------------------------|----------------------|
| E men Horzosztorganie                                                 | 🖉 盘出系統 🍎 注意事項 🍎 問題連續       |                      |
|                                                                       | 登錄帳號: (學生)                 |                      |
|                                                                       | ■我的選課資料 ■本班課程 ■本系課程 ■ 搜尋課程 |                      |
| 國立虎尾科技大學                                                              | 國立虎尾科技大學                   | 國立虎尾科技大              |
| 國立虎尾科技大學                                                              | 國立虎尾科技大學                   | 國立虎尾科技大              |
|                                                                       |                            |                      |
| 國立虎尾科技大學                                                              | 國立虎尾科技大學                   | 國立虎尾科技大              |
|                                                                       |                            | 8                    |
| 叔                                                                     |                            | 😜 #FF#16 🦙 - 🔍 95% - |

#### 5-1 加選

| 本班課程列表 - 《                                                                                                    | Vindows Internet Explore                                                                                                    | I                                                               |            |        |        |                 |     |              |
|----------------------------------------------------------------------------------------------------|----------------------------------------------------------------------------------------------------|-----------------------------------------------------------------|------------|--------|--------|-----------------|-----|--------------|
| nttp://140.130.2.103                                                                                                    | \$/list.asp?key=U                                                                                                    | <u></u>                                                         |            |        |        |                 |     |              |
|                                                                                                    |                                                                                                    | ◎ 韋出系統 ◎ 注                                                      | 意事項 🧿 問題   | 建議     |        |                 |     |              |
|                                                                                                    |                                                                                                    | 登録                                                              | 20111 (學生) |        |        |                 |     |              |
|                                                                                                    |                                                                                                    | 🔄 我的選課資料 🛃 本班課科                                                 | 🛛 本系課程     | 2 🔳 搜尋 | 課程     |                 |     |              |
|                                                                                                    |                                                                                                    | 本班課                                                             | 程列表        |        |        |                 |     |              |
| 〕立虎盾                                                                                                    | 11.科技大學                                                                                                    | 國 立 虎 尾 科 村                                                     | 大學         |        |        | 國立虎             | 星科  | 技大學          |
| 第 1 頁 (步                                                                                                    | も1頁)                                                                                                    |                                                                 |            |        |        |                 | 排序  | 次開課班級代號遞增 🔽  |
| 當期課題                                                                                                    | 記 課程名稱                                                                                                    | 關課班級                                                            | 教室代號       | 選別     | 學分(時數) | 時間              | 教師  | 本階段可選人數缺額    |
| 0010                                                                                                    | 機器視覺與影像處理                                                                                                    |                                                                 | AME0311    | 選修     | 3(3)   | 星期三 (第2,3,4節)   | 張文陽 | 29人          |
| 0011                                                                                                    | 工具機機電系統                                                                                                    | 項機電輸一甲<br>商機電輸一日島の機管補の田島の機管補のフ会社                                | AME0311    | 選修     | 3(3)   | 星期四(第5,6,7節)    | 陳進益 | 44人          |
| 0012                                                                                                    | 數值熱傳                                                                                                    |                                                                 | AME0209    | 選修     | 3(3)   | 星期二(第2,3,4節)    | 林豊智 | 46人          |
| 0013                                                                                                    | 多軸加工原理與技術                                                                                                    | 碩機電輔一甲                                                          | AME0216    | 選修     | 3(3)   | 星期二 (第5,6,7節)   | 佘振華 | 額滿,候補諸點選     |
| 0014                                                                                                    | 高等機構設計與分析                                                                                                    |                                                                 | AME0217    | 選修     | 3(3)   | 星期五 (第5.6.7節)   | 謝秋帆 | 27人          |
| 0015                                                                                                    | 工具機精度檢測技術                                                                                                    | 碩機電輔一甲                                                          | AME0209    | 選修     | 3(3)   | 星期二(第10.11.12節) | 待聘  | 43人          |
| 0016                                                                                                    | 表面工程                                                                                                    | □ ····································                          | AME0209    | 選修     | 3(3)   | 星期一(第2,3,4節)    | 張銀祐 | 9人           |
| 0017                                                                                                    | 尺寸鏈設計                                                                                                    | 碩機電轉一甲<br>福祿電麵一甲與四機電麵四甲與四機雷麵四乙,合研                               | AME0209    | 選修     | 3(3)   | 星期五(第2,3,4節)    | 林維新 | 38人          |
| 0018                                                                                                    | 光學工程與檢測                                                                                                    | ·····································                           | AME0209    | 選修     | 3(3)   | 星期三 (第2,3,4節)   | 蔡忠佑 | 39人          |
| 0019                                                                                                    | 塑膠模具設計分析                                                                                                    | 頑張電輔一甲<br>頑張電輔一甲與四援電輔四甲與四機電輔四乙合班                                | AME0218    | 選修     | 3(3)   | 星期四 (第2,3,4節)   | 王文臘 | 22人          |
| 0020                                                                                                    | 腐蝕防蝕                                                                                                    |                                                                 | AME0101    | 選修     | 3(3)   | 星期一 (第6,7,8節)   | 黄英邦 | 27人          |
| 2390                                                                                                    | -<br>-<br>-<br>-<br>                                                                                                    |                                                                 | BGCB103    | 専業必修   | 0(2)   | 星期三 (第5.6節)     | 許坤明 | 21人          |
| 國立虎尾和                                                                                                    | 斗技大學 網路選課系統 V.5.                                                                                                    | 0                                                               |            |        |        |                 |     | 主機03 線上人數:1人 |
| 16月1日 - 16日<br>16月1日 - 16日<br>16月1日 - 16日<br>1月1日 - 16日<br>1月11日 - 16日<br>1月11日 - 16日<br>1月1 | #23月2日 - Windows Jatem<br>Maket sap?de-0016<br>表面工程 (0016)<br>3<br>第編末<br>日前道環人単成 21<br>第一環境構成 21<br>第一環境構成 21<br>第二環境構成 21<br>第二<br>第二<br>第二<br>第二<br>第二<br>第二<br>第二<br>第二<br>第二<br>第二 | t Explore:                                                      |            |        |        |                 |     |              |
| ※若選外系(科<br>※若選通謝課程<br>                                                                                                    | / 2018年F-私生物時(2月<br>時,請點進【通識】<br>■ 日畦土物時々約155時(2月                                                                                                    | <u>, 12</u> (216)                                               |            |        |        |                 |     |              |
| ※若選外系(科<br>※若選通證課程<br>20394 第(称1)                                                                                                    | 」 公園家科FAAA出版市林市 "没有<br>時,諸點道 [通語]<br>☞ 同種生品。和母女 () 愛想中<br>● 網際網                                                                                                    | 8월 (2016)<br>●<br>略<br>● 《 <sub>2</sub> • 《 100% • <sub>2</sub> |            |        |        |                 |     |              |

 例如, 敬加送【0010 表面工程】課程, 請點送課號, 在送別祝園跳山後, 依據選別:選修、必修、重修,加選該課程。
 ※連結無法點選者表示目前該課程人數已滿或不開放網路加選。若需加選者 請儘速向授課老師及開課單位辦公室反映,在老師及教室可容許之範圍內 調高名額,再於下階段加退選時間進行加選(仍須接受系統依本班>本系 延修生>外系延修生>本系所高年級>本系所低年級>外系之順序篩選, 雖 不代表一定中選, 但本系機會較高, 請勿放棄參選而逕自以紙本更正申 請方式處理!)。 5-2 加退選選課說明:退選(到我的選課資料中做退選)

5-2 退選

| 🖉 我的選課資料 - Windows I               | internet Explorer           |        |                                 |      |        |                |     |       |
|------------------------------------|-----------------------------|--------|---------------------------------|------|--------|----------------|-----|-------|
| http://140.130.2.103/mylist.asp    |                             |        |                                 |      |        |                |     |       |
|                                    |                             | 6      | 出系統 🍅 注意事項 🏅                    | 問題建議 |        |                |     | -     |
|                                    |                             | 登      | 錄帳號: (                          | 學生)  |        |                |     |       |
| <b>一</b> 我的灌理资料 一大研想的 一大系牌段 一 坦易牌和 |                             |        |                                 |      |        |                |     |       |
|                                    |                             |        | a hadde blir and a state of the | _    |        |                |     |       |
| 國立虎尾科:                             | 技大學                         | 國立虎    | 我的選課資料<br>尾請自行檢查衝堂              |      |        | 國立虎尾科技         | 大學  |       |
| 第1百(++1百)                          |                             |        |                                 | -    |        |                |     | -     |
| 新 (具 (六 )具)<br>當期課號                | 課程名稱                        | 開課班級   | 教室代號                            | 選別   | 學分(時數) | 時間             | 教師  |       |
| 0016                               | 表面工程                        | 碩機電輔一甲 | AME0209                         | 選修   | 3(3)   | 星期一 (第2,3,4節)  | 張銀祐 |       |
| 0019                               | 塑膠模具設計分析                    | 碩機電輔一甲 | AME0218                         | 選修   | 3(3)   | 星期四(第2,3,4節)   | 王文臘 |       |
| 0020                               | 腐蝕防蝕                        | 碩機電輔一甲 | AME0101                         | 選修   | 3(3)   | 星期一 (第6,7,8節)  | 黄英邦 |       |
| <u>0231</u>                        | 材料表面分析                      | 碩材絲一甲  | AME0324                         | 選修   | 3(3)   | 星期二 (第2,3,4節)  | 蔡丕椿 |       |
| A 2390                             | 車題研討(二)                     | 碩機電輔一甲 | BGCB103                         | 必修   | 0(2)   | 星期三 (第5,6節)    | 許坤明 |       |
| 例如:谷                               | 次退選【001<br>思選該課程。           | 6表面工   | 程】課                             | 程,   | 請點選    | <b>差課號後,</b> 石 | 隺認是 | 否     |
| ۲.                                 | 必迭该环住。                      |        |                                 |      |        |                |     |       |
|                                    |                             |        |                                 |      |        |                |     |       |
| Net in the se                      |                             | 100    |                                 |      |        |                | 1   | _     |
| ※必修部                               | <b>果程,学生</b> 選              | 課以修習   | 本系、                             | 本功   | 田所排足   | [之科目為虏         | ,則, | 不     |
| ゴイエ                                | 5.用:野小放剑                    | п.     |                                 |      |        |                |     |       |
| り任息                                | 见这进少修杆                      | Н      |                                 |      |        |                |     |       |
|                                    |                             |        |                                 |      |        |                |     |       |
|                                    |                             |        |                                 |      |        |                |     |       |
|                                    |                             |        |                                 |      |        |                |     |       |
| 🌈 網路選課系統 剛除選課                      | - Windows Internet Explorer |        |                                 |      |        |                |     | - 2 2 |

| http://140.130.2.103/delete.asp?id=0016 |                               |
|-----------------------------------------|-------------------------------|
| 課程                                      | 表面工程 (0016)                   |
| 學分                                      | 3                             |
| 老師                                      | 張銀祐                           |
|                                         | 確定 刑 ((余) 2 課 程 ?             |
|                                         |                               |
|                                         | 攝定     双滴                     |
|                                         |                               |
| 點選課號後,如要                                | -執行退選動作,請按確定。                 |
|                                         |                               |
|                                         |                               |
| ※ 以修課程, 學生                              | <b>選裡以修翌木名、木田所排定之科日為盾則</b> ,不 |
| 人文修研任 于王                                | 这环以修日本水 本班川研入一村口构冰州 个         |
| 可任意退選必修                                 | 科目。                           |
|                                         |                               |
|                                         |                               |
|                                         |                               |
|                                         |                               |

## 5-3 我的選課資料:該階段選課,學生目前選課資料

| <i>(</i> ) 我的i | 王課資料 - Windows            | Internet Explorer                    |                                             |                         |                         |                                |                      |          | _ @ 🛛 |
|----------------|---------------------------|--------------------------------------|---------------------------------------------|-------------------------|-------------------------|--------------------------------|----------------------|----------|-------|
| 🦲 http://      | 140.130.2.103/mylist.as   | p                                    |                                             |                         |                         |                                |                      |          |       |
|                |                           |                                      | č                                           | 「 音出系統                  | 項 觉 問題建議                |                                |                      |          | ~     |
|                |                           |                                      |                                             | 登錄帳號:10320              | 111 (學生)                |                                |                      |          |       |
|                |                           |                                      | 🛾 我的選課                                      | 資料 🛛 本班課程 🕽             | 本系課程                    | 慢尋課程                           |                      |          |       |
|                |                           |                                      |                                             |                         | <b>盔火</b> (             |                                |                      |          |       |
| 國.             | 立虎尾科                      | 技大學                                  | 國立                                          | 虎尾龍的遊戲                  | ■^+<br>御堂               |                                | 國立虎尾科                | 技大學      |       |
|                | 第1頁(共1頁)                  |                                      |                                             |                         |                         |                                |                      |          |       |
|                | 當期課號                      | 課程名稱                                 | 開題果班級                                       | 教室代號                    | 選別                      | 學分(時數)                         | 時間                   | 教師       |       |
|                | 0019                      | 塑膠模具設計分析                             | 碩機電輔一甲                                      | AME0218                 | 選修                      | 3(3)                           | 星期四 (第2,3,4節)        | 王文臘      |       |
|                | 0020                      | 腐蝕防蝕                                 | 碩機電輔一甲                                      | AME0101                 | 選修                      | 3(3)                           | 星期— (第6,7,8節)        | 黄英邦      |       |
|                | 0231                      | 材料表面分析                               | 碩材綠一甲                                       | AME0324                 | 選修                      | 3(3)                           | 星期二 (第2,3,4節)        | 蔡丕椿      |       |
|                | <u>2390</u>               | 専題研討(二)                              | 碩機電輔一甲                                      | BGCB103                 | 必修                      | 0(2)                           | 星期三 (第5,6節)          | 許坤明      |       |
| 國.             | 立虎尾科                      | 技大學                                  | 國立                                          |                         | 摹分數: 9<br>く ?           |                                | 國立虎尾科                | 技大學      |       |
| <u> _:</u>     | 日間部、進修推廣部語                | 野学期所修学分數不得少於16学分<br>調明日日の数支が13巻調用の数1 | ),不得多於25學分(四技、二技畢業<br>- ズ明計算,本部発調器公共tral 第5 | 班不得少於9學分,不得             | 多於25學分,延早<br>805冊八,約64世 | ■生至少應修一門課程<br> 実・//共務課題/////// | 。                    |          |       |
|                | 皆学前尽着知识/Fge<br>學分(畢業班爲9學分 | ) ,不符合規定,諸同學記得再                      | 行加選!<br>行加選!                                | (%))(가격 립러포 (1977) (197 | 8234271 111 1110        | 1/2,日右运杯子刀/11/                 | 《《春秋》》(7月1日課程学力力注列10 |          |       |
| 三、 :<br> 四、 :  | 工程學院與電資學院不<br>日間部、進修推廣部道  | 「得選修文理學院與管理學院之後<br>翻波社會學門課程不得探計寫里    | Х積分。<br>!≝彈修學分。                             |                         |                         |                                |                      |          |       |
| 五、             | 進修推廣部學生跨日道                | 醫學分數,不得證過該學期所能                       | 學分總數三分之一。                                   |                         |                         |                                |                      | 🏈 🇯 師 🖻  | 平昌    |
| ÷.             | 洋值拼度或與片不但。                | <u>就你洋底部空理我,甘落店长不</u> 活              | 1123日春夏業興口 。                                |                         |                         |                                |                      | AL PUP O | 1 1   |
| 始              | 国政理                       | 里加退强!                                | 坚 及 記 篩 濯                                   | 制,位                     | * 井                     | > 木 么                          | 证修开入外                | 各研修户     | + >   |
| 240            | 加合达了                      | そうとは                                 | 个田 心 門 天                                    |                         |                         | 小个小                            | 定修主///               | 下天同日     | L/    |
| 本              | 余所                        | 高年級>本                                | 系所低年約                                       | 级>外系                    | 之順                      | 序篩選                            | <b>建後公告,</b> 」       | 人公告結     | 果     |
| 4              | 28:114                    | 归经为淮                                 | 0                                           |                         |                         |                                |                      |          |       |
| ~              | 达林                        | 心球向午                                 | Ŭ                                           |                         |                         |                                |                      |          |       |
|                |                           |                                      |                                             |                         |                         |                                |                      |          |       |
|                |                           |                                      |                                             |                         |                         |                                |                      |          |       |
|                |                           |                                      |                                             |                         |                         |                                |                      |          |       |

## 5-4 本班課程列表:學生所屬班級課程開設列表

| 中班課者               | 呈列表 - Wi     | ndows Internet Explore | ſ                                                                 |                                               |                                         |                          |                                      |       |                 | _  |
|--------------------|--------------|------------------------|-------------------------------------------------------------------|-----------------------------------------------|-----------------------------------------|--------------------------|--------------------------------------|-------|-----------------|----|
| http:// <b>140</b> | .130.2.103/1 | st.asp?key=0           |                                                                   |                                               |                                         |                          |                                      |       |                 |    |
|                    |              |                        | 😸 登出系統 🍐 注意                                                       | ¥Q 🍅 112                                      | 建議                                      |                          |                                      |       |                 |    |
|                    |              |                        | 登錄帳號                                                              | (學生)                                          |                                         |                          |                                      |       |                 |    |
|                    |              |                        | 🛛 我的選課資料 🔟 本班課程                                                   | 🛯 本系課程                                        | 2 ] ] ] ] ] ] ] ] ] ] ] ] ] ] ] ] ] ] ] | 課程                       |                                      |       |                 |    |
|                    |              |                        | <del>。<br/>····································</del>             | 페                                             |                                         |                          |                                      |       |                 |    |
|                    | 度屋           | 科技大學                   | 國古虎星科技                                                            | 七恩                                            |                                         |                          | 國方度                                  | 屋科    | はと思             |    |
|                    |              |                        |                                                                   | <u>, , , , , , , , , , , , , , , , , , , </u> |                                         |                          |                                      | 推定    | 依開課班級代號遞增 🗸     |    |
|                    | 第1頁(共1       | 貝)                     |                                                                   |                                               |                                         |                          |                                      | 19491 |                 |    |
|                    | 當期課號         | 課程名稱                   | 開課班級                                                              | 教室代號                                          | 選別                                      | 學分(時數)                   | 時間                                   | 教師    | 本階段可選人數缺額       |    |
|                    | 0010         | 機器視覺與影像處理              | 碩機電輔一甲<br>碩機電輔一甲與碩航電一甲與四機電輔四甲與四機電輔四乙合班                            | AME0311                                       | 選修                                      | 3(3)                     | 星期三 (第2,3,4節)                        | 張文陽   | 29人             |    |
|                    | <u>0011</u>  | 工具機機電系統                | 碩機電輔一甲<br>碩機電輔一甲與四機電輔四甲與四機電輔四乙合班                                  | AME0311                                       | 選修                                      | 3(3)                     | 星期四(第5,6,7節)                         | 陳進益   | 44人             |    |
|                    | 0012         | 數值熱傳                   | 碩機電輔一甲                                                            | AME0209                                       | 選修                                      | 3(3)                     | 星期二 (第2,3,4節)                        | 林豊智   | 46人             |    |
| 3                  | 0013         | 多軸加工原理與技術              | 碩機電輔一甲                                                            | AME0216                                       | 選修                                      | 3(3)                     | 星期二 (第5,6,7節)                        | 佘振華   | 額滿,候補諸點選        |    |
| 2                  | <u>0014</u>  | 高等機構設計與分析              | 碩機電輔一甲                                                            | AME0217                                       | 選修                                      | 3(3)                     | 星期五 (第5,6,7節)                        | 謝秋帆   | 27人             | Í  |
|                    | <u>0015</u>  | 工具機精度檢測技術              | 碩機電輔一甲                                                            | AME0209                                       | 選修                                      | 3(3)                     | 星期二 (第10,11,12節)                     | 待聘    | 43人             |    |
|                    | 0016         | 表面工程                   | 碩機電輔一甲                                                            | AME0209                                       | 選修                                      | 3(3)                     | 星期一(第2,3,4節)                         | 張銀祐   | 9人              |    |
|                    | <u>0017</u>  | 尺寸鏈設計                  | 碩機電輔一甲<br>碩機電輔一甲與四機電輔四甲與四機電輔四乙合班                                  | AME0209                                       | 選修                                      | 3(3)                     | 星期五 (第2,3,4節)                        | 林維新   | 38人             |    |
|                    | 0018         | 光學工程與檢測                | 碩機電輔一甲                                                            | AME0209                                       | 道修                                      | 3(3)                     | 星期三 (第2,3,4節)                        | 蔡忠佑   | 39人             |    |
|                    | <u>0019</u>  | 塑膠模具設計分析               | 碩機電輔一甲<br>碩機電輔一甲與四機電輔四甲與四機電輔四乙合班                                  | AME0218                                       | 選修                                      | 3(3)                     | 星期四(第2,3,4節)                         | 王文臘   | 22人             |    |
| 1                  | 0020         | 腐蝕防蝕                   | 碩機電輔一甲<br>碩機電輔一甲與四機電輔四甲與四機電輔四乙合班                                  | AME0101                                       | 選修                                      | 3(3)                     | 星期— (第6,7,8節)                        | 黄英邦   | 27人             |    |
| 2                  | <u>2390</u>  | 専題研討(二)                | 碩機電輔一甲                                                            | BGCB103                                       | 專業必修                                    | 0(2)                     | 星期三 (第5,6節)                          | 許坤明   | 21人             |    |
| 結無                 | 法點選者         | ,<br>「表示目前該課程人         | ※本表列出的選別是以該科系學生<br>數已滿或不開放網路加選。若需加選者請點選候補,並<br>後的名額不會顯示在系統上,但每一階段 | 「高準,對方<br>は儘速向授調<br>「 <mark>篩選時會」</mark> 」    | 《外系學生<br>果老師及開<br>人調高後的                 | 生僅供參考<br>朝課單位辦約<br>和領進行的 | 、<br>公室反映,在老師及想<br><mark>思理</mark> 。 | 敗室可容  | ,<br>緊許之範圍內調高名等 | 頷。 |
| B                  | 國立虎尾科制       | 友大學 網路選課系練 V.5(        | 0                                                                 |                                               |                                         |                          |                                      |       | 主機03 線上人動 1 人   |    |

5-5本系課程列表:學生所屬系所課程開設列表

| 〈課程列表 - ₩        | indows Internet Explore | I                                      |                  |        |                       |                  |          |             |   |
|------------------|-------------------------|----------------------------------------|------------------|--------|-----------------------|------------------|----------|-------------|---|
| //140.130.2.103/ | ist.asp?key=1           |                                        |                  |        |                       |                  |          |             |   |
|                  |                         | 😸 登出系統 🍎 注意                            | 事項 觉 問題          | 建議     |                       |                  |          |             |   |
|                  |                         | 登錄帳號:103.                              | 20111 (學生)       |        |                       |                  |          |             |   |
|                  |                         | 🛛 我的選課資料 🔟 本班課程                        | 🛯 本系課程           | 2 図 搜尋 | 課程                    |                  |          |             |   |
|                  |                         | 本系課程                                   | 國表               |        |                       |                  |          |             |   |
| 立虎星              | 科技大學                    | 國立虎尾科技                                 | 大學               |        |                       | 國立虎              | 星科       | 技大學         | _ |
| 第1頁(共            | 1頁)                     |                                        |                  |        |                       |                  | 排序       | 依開課班級代號遞增 🗸 |   |
| 當期課號             | 課程名稱                    | 鼎課班級                                   | 教室代號             | 選別     | 學分(時數)                | 時間               | 教師       | 本階段可選人數缺額   |   |
| 0010             | 機器視覺與影像處理               | 項機電輔一甲<br>項機電輔一甲與碩航電一甲與四機電輔四甲與四機電輔四乙合班 | AME0311          | 選修     | 3(3)                  | 星期三 (第2,3,4節)    | 張文陽      | 29人         |   |
| <u>0011</u>      | 工具機機電系統                 | 積機電輔一甲<br>碩機電輔一甲與四機電輔四甲與四機電輔四乙合班       | AME0311          | 選修     | 3(3)                  | 星期四 (第5,6,7節)    | 陳進益      | 44人         |   |
| 0012             | 數值熱傳                    | <b>碩機電輔一甲</b>                          | AME0209          | 選修     | 3(3)                  | 星期二 (第2,3,4節)    | 林豐智      | 46人         |   |
| <u>a</u> 0013    | 多軸加工原理與技術               | 碩機電輔一甲                                 | AME0216          | 選修     | 3(3)                  | 星期二 (第5,6,7節)    | 佘振華      | 額滿,候補諸點選    |   |
| 0014             | 高等機構設計與分析               | 碩機電輔一甲                                 | AME0217          | 選修     | 3(3)                  | 星期五 (第5,6,7節)    | 謝秋帆      | 27人         |   |
| 0015             | 工具機精度檢測技術               | 碩機電輔一甲                                 | AME0209          | 選修     | 3(3)                  | 星期二 (第10,11,12節) | 待聘       | 43人         |   |
| 0016             | 表面工程                    | 碩機電輔一甲                                 | AME0209          | 選修     | 3(3)                  | 星期— (第2,3,4節)    | 張銀祐      | 9人          |   |
| <u>0017</u>      | 尺寸鏈設計                   | 積機電輔一甲<br>磺機電輔一甲與四機電輔四甲與四機電輔四乙合班       | AME0209          | 選修     | 3(3)                  | 星期五 (第2,3,4節)    | 林維新      | 38人         |   |
| 0018             | 光學工程與檢測                 | 頑機電輔一甲                                 | AME0209          | 選修     | 3(3)                  | 星期三 (第2,3,4節)    | 蔡忠佑      | 39人         |   |
| <u>0019</u>      | 塑膠模具設計分析                | 碩機電輔一甲<br>碩機電輔一甲與四機電輔四甲與四機電輔四乙合班       | AME0218          | 選修     | 3(3)                  | 星期四 (第2,3,4節)    | 王文臘      | 22人         |   |
| ×「本<br>數         | 、階段可<br>, 在選誤           | 「選人數缺額」為每一<br>果期間這個缺額數字7               | 階段<br><b>會</b> 因 | 選調     | 果後 <sup>*</sup><br>無學 | 可選這門<br>生加退:     | ]課<br>巽而 | 的剩餘         | 總 |

5-6 搜尋課程:依不同條件進行課程搜尋

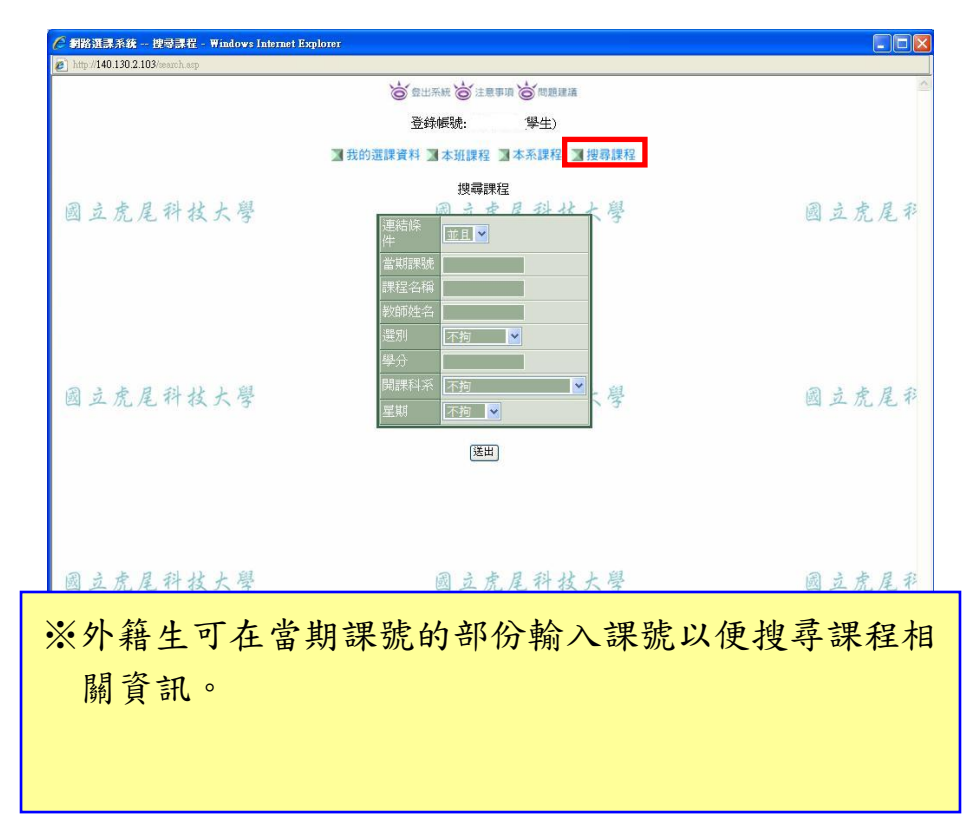

(6) 網路選課系統問題反應

網路選課系統問題建議 (僅限本系統使用問題或建議)

 如有任何問題請向以下相關單位洽詢,若遇電話忙線或非上班時間,可寫明學號、姓名、連絡電話及問題狀況mail至相關單位,俾利處理後回覆。

 通識課程:05-6315181

 語言中心開課課程:05-6315831

 體育課程:05-6315282

 日間部:05-6315111~5114; chiying@nfu.edu.tw

 專班教務組:05-6315087~5088; sitacla@nfu.edu.tw

 進修學院:05-6315087~5088; sitacla@nfu.edu.tw

 進修學院:05-6315087~5088; sitacla@nfu.edu.tw

 進修學院:05-6315087~5088; sitacla@nfu.edu.tw

 進修學院:05-6315087~5088; sitacla@nfu.edu.tw

 進修學院:05-6315087~5088; sitacla@nfu.edu.tw

 進修學院:05-6315087~5088; sitacla@nfu.edu.tw

 進修學院:05-6315087~5088; sitacla@nfu.edu.tw

 進修學院:05-6315087~5088; sitacla@nfu.edu.tw

 進修理:05-6315087~5088; sitacla@nfu.edu.tw

 進修理:05-6315087~5088; sitacla@nfu.edu.tw

 進修理:05-6315087~5088; sitacla@nfu.edu.tw

(7)務必登出選課系統

| 🖉 我的選       | 累資料 - Windows In             | ternet Explorer                              |                                             |                                     |          |                                     |                  |              |
|-------------|------------------------------|----------------------------------------------|---------------------------------------------|-------------------------------------|----------|-------------------------------------|------------------|--------------|
| 🥭 http://14 | 0.130.2.103/mylist.asp       |                                              |                                             |                                     |          |                                     |                  |              |
|             |                              |                                              | 6                                           | 出系統 🏹 注音車面 🎽                        | 問題建議     |                                     |                  |              |
|             |                              |                                              | 音                                           | 錄帳號: 10320111 (                     | 學生)      |                                     |                  |              |
|             |                              |                                              | ★我的選課資料                                     | ▲ 本班課程 ▲ 本語                         | 系課程 🔳    | 搜尋課程                                |                  |              |
|             |                              |                                              |                                             | エレムトン開き組み広火イ                        |          |                                     |                  |              |
| 國立          | 虎尾科招                         | 支大學                                          | 國立虎                                         | 我的選諾員科<br>請自行檢查衛堂                   | 周子       |                                     | 國立虎尾科技           | 大學           |
|             | 第1頁(共1頁)                     |                                              |                                             |                                     |          |                                     |                  |              |
|             | 當期課號                         | 課程名稱                                         | 開課班級                                        | 教室代號                                | 選別       | 學分(時數)                              | 時間               | 教師           |
|             | <u>0019</u>                  | 塑膠模具設計分析                                     | 碩機電輔一甲                                      | AME0218                             | 選修       | 3(3)                                | 星期四(第2,3,4節)     | 王文騰          |
|             | 0020                         | 腐蝕防蝕                                         | 碩機電輔一甲                                      | AME0101                             | 選修       | 3(3)                                | 星期一(第6,7,8節)     | 黄英邦          |
|             | <u>0231</u>                  | 材料表面分析                                       | 碩材綠一甲                                       | AME0324                             | 選修       | 3(3)                                | 星期二 (第2,3,4節)    | 蔡丕椿          |
|             | <u>2390</u>                  | 専題研討(二)                                      | 碩機電輔一甲                                      | BGCB103                             | 必修       | 0(2)                                | 星期三 (第5,6節)      | 許坤明          |
| 國立          | 虎尾科招                         | 支大學                                          | 國立虎                                         | 8目前選課總學分<br>してする。大                  | 數:9<br>子 |                                     | 國立虎尾科技           | 大學           |
|             | 間部、進修推廣部毎學<br>300家を期けり 実習課   | 期所修學分數不得少於16學分,不得多b<br>4月10月天然128時間の4月上下明時第一 | *25學分(四技、二技畢業班不得<br>本明28=#44.0 また。1 安 R #14 | 場少於9學分,不得多於2<br>A 〒27月月1日 ○ 472月0日日 | 5學分,延畢   | 生至少應修一門課程)。<br>2、(1)苯%問題(2,5m) 2 第3 | 見知たり本教明知道の人主法のよう |              |
| 二 谷         | 字刷恭春期仅外黄省課<br>分(畢業斑爲9學分)     | 14字万數不所入进課字万數上「版訂算・<br>,不符合規定,請同學記得再行加選!     | 小剧进課学方石加入参考别校                               | 外費省課程学力超過209                        | 5万,47日初/ | と,但石进課学分加入参考                        | 音别似作其音謀性学分力差到10  |              |
| 트 프         | 望學院與電資學院不得<br>1977 - 洋佐姓度取汪瑞 | 選修文理學院與管理學院之徵積分。                             |                                             |                                     |          |                                     |                  |              |
| 五、進         | 自司、進修推廣司連該<br>修推廣部學生跨日選修     | 汉虹曾字门誄住个诗休司為奉莱进修字/<br>學分數,不得超過該學期所修學分總數三     | 7。<br>三分之一。                                 |                                     |          |                                     |                  | 简称亦見         |
| 六、 進        | 會推廣部學生不得選修                   | 進修學院課程,其選修者不得採計爲畢業                           | \$ <b>學</b> 分。                              |                                     |          |                                     | 100              | 导即計重         |
| 七、進         | ●學院毎學期所修學分<br>● 2010         | 數不得少於9學分,一年級最多不得超過<br>如四冊,在2000年年初日          | 21學分,畢業班最多不得超過2                             | 23學分。                               |          |                                     | (限四相             | 技。三技生) eCare |
| 八、 進けれ、 09  | ◎学院二預学生个得選<br>●年(今)り)浄1 ● ロ問 | 形四按一年数、三年数乙科目。<br>部四按學生通識按心與延伸開發体理相違         | 李珈 (男5) 。                                   |                                     |          |                                     |                  |              |
| 2           | 休政川                          | 山台,建攻。                                       | 小大华公                                        | 昭细恣」                                | is the   | 初訪贴                                 | 印题细和泪            | 深幻绕          |
| 杀           | 航 宜日                         | 山川' ; ; 浙 汾 少                                | 公儿: 我的了                                     | <b>艺</b> 沐貝7                        | 十一年      | 秘敬偕                                 | 权选述加亚            | 进机球          |
| 後           | ,方百                          | T登出選課系                                       | 长 。                                         |                                     |          |                                     |                  |              |
|             |                              | 1 旦山之阶)                                      |                                             |                                     |          |                                     |                  |              |

# (8)安全登出系統畫面-關閉視窗

|                                                                                                    |                                                                                                    |                                                                                                    | ● 豊田系統 ● 注意事                                                                                                    | 19 〇 問題建語                                                                                                    |                                                      |                   |                                                                                 |
|----------------------------------------------------------------------------------------------------|----------------------------------------------------------------------------------------------------|----------------------------------------------------------------------------------------------------|----------------------------------------------------------------------------------------------------|----------------------------------------------------------------------------------------------------|------------------------------------------------------|-------------------|---------------------------------------------------------------------------------|
|                                                                                                    |                                                                                                    |                                                                                                    | 登鋒帳號: 10320.                                                                                                    | 111 (學生)                                                                                                    |                                                      |                   |                                                                                 |
|                                                                                                    |                                                                                                    | 3 我的潮到                                                                                                    | *資料 副本語課程 1                                                                                                    | ■本系課程 ■                                                                                                    | 搜尋課程                                                 |                   |                                                                                 |
|                                                                                                    |                                                                                                    | _                                                                                                    |                                                                                                    | anded                                                                                                    |                                                      |                   |                                                                                 |
| 5 A 3                                                                                                    | おりと朝                                                                                                    |                                                                                                    | 我的選課)<br>步 月請自行檢查                                                                                                    | 資料<br>衝堂1                                                                                                    |                                                      | A 1 4 1           | おいト知                                                                            |
| 先尾不                                                                                                    | 中很大学                                                                                                    | 國五                                                                                                    | 龙尾杆妆。                                                                                                    | 大学                                                                                                    |                                                      | 國立虎尾              | 科技大学                                                                            |
| 1頁(共1頁                                                                                                    | )                                                                                                    |                                                                                                    |                                                                                                    |                                                                                                    |                                                      |                   |                                                                                 |
| 期課料就                                                                                                    | 課程名稱                                                                                                    | 開課班級                                                                                                    | 教室代謝                                                                                                    | 3L91                                                                                                    | 學分(時數)                                               | 1995<br>1199      | 4:90                                                                            |
| 19                                                                                                    | 超眼棋具設計分析                                                                                                    | <b>硕铁電精一甲</b>                                                                                                    | AME0218                                                                                                    | 道修                                                                                                    | 3(3)                                                 | 星期四(第2.3.4節)      | 王文牘                                                                             |
| 20                                                                                                    | 腐蝕防蝕                                                                                                    | <b>组织電頻</b> 一甲                                                                                                    | AME0101                                                                                                    | 選修                                                                                                    | 3(3)                                                 | 星期一(第6,7,8節)      | 黄英邦                                                                             |
| 31                                                                                                    | 材料表面分析                                                                                                    | 碩材線一甲                                                                                                    | AME0324                                                                                                    | 選修                                                                                                    | 3(3)                                                 | 星期二(第2.3.4館)      | 蔡丕椿                                                                             |
| 90                                                                                                    | 専題研討(二)                                                                                                    | 碩德電精一甲                                                                                                    | BGCB103                                                                                                    | 必修                                                                                                    | 0(2)                                                 | 星期三 (第5.6節)       | 計坤明                                                                             |
| 5 8 3                                                                                                    | はなと思                                                                                                    | 81                                                                                                    | 您目前還課總                                                                                                    | 學分數:9                                                                                                    |                                                      | 国马卡日:             | 科社上島                                                                            |
| 1 /2 1                                                                                                    | 1 イス ブイ 学                                                                                                    | - 不信念於25冊合/mith、二世日                                                                                                    | • パレノモ 11 (人)                                                                                                    | 各約26個凸,¥F目                                                                                                    | 化石力酸体                                                | 四些儿儿              | 11 12 71 3                                                                      |
| 信以後入:<br>學習課<br>是「服務學                                                                                                    | ■目間部的就學生通激初心發展傳譯化<br>程注意事項:<br>皆(二)」課號:2281篇要發展開之                                                                                                    | 266課現完宣詞(點證)<br>(新選)<br>「夜間重修専班」,際2~4年報3                                                                                                    | . 虎尾科技;<br>2 [IIII] 2 [IIII] 2 [IIII] 2                                                                                                    | 大學                                                                                                    | (# - )                                               | 國立虎尾:             | 科技大學                                                                            |
| (會以後入)<br>學習課<br>旺「服務學」<br>7班「服務學<br>(應尾科技大                                                                                                    | 単日間時に改歩年 金融版心理反均衡<br>程注意事項:<br>皆(二) J 算数: 2261為専員智問之<br>皆(二) J 之大一間第5条。住一平<br>学 物能進課系表 V.50                                                                                                    | 度結課現完全期(紙道)。<br>一<br>「 表間重修専班」 , 現2〜4年載<br>一<br>載可選修新門所編成別課程 , 読は                                                                                                    | . 虎尾科枝;<br>2 [重命生] & [報》生]<br>近不提供給2~4年根之 [重                                                                                                    | 大學<br>,<br>18月18年5月<br>18月17日<br>18月17日<br>19月19日<br>19月19月19日<br>19月19日<br>19月19<br>19月19<br>1911<br>1911<br>1911 | <mark>早~】</mark><br>〕加道~】                            | 國立虎尾:             | 科技大學<br>主機03 線上人數:1                                                             |
| 信以後入4<br>學習課<br>理「服務學<br>7班「服務學                                                                                                    | 単日間時の数学生 急速なら型 500円<br>単日間時の数学生 急速なら型 500円<br>配 注意事項:<br>留 (二) 」 算数: 2281 高専式増加 2<br>習 (二) 」 2大一間課程録。僅一平<br>学 戦略選邦系統 150                                                                                                    | 2019年9月2日前日<br>2019年9月1日<br>一日<br>一日<br>一日<br>一日<br>一日<br>一日<br>一日<br>一日<br>一日<br>一                                                                                                    | . 虎尾科技:<br>2 (重修生) 及 (報修生)<br>近不提供給2~4年紀之 (重<br>0.2 (重修主) 及 (報修生)                                                                                                    | 大學<br>,始可選修即日上<br>(#年1及 (#学生                                                                                                    | [2 - ]<br>] 加速 - ]                                   | 國立虎尾:             | 科技大學<br>II(K03 (KL人))<br>II(X)                                                  |
| 信以後入4<br>學習課<br>旺(服活學)<br>7班(服活學)                                                                                                    | 単二階時の数学生 金融ならなどなり掛け<br>目前になったとうます。<br>目前に、1月数:2281系の支援相互<br>目(二)」また、一個単位後、信一年<br>学 物論選擇系統 V50                                                                                                    | 20日時代之後前(20日)<br>・<br>に<br>、<br>の<br>に<br>の<br>に<br>の<br>に<br>の<br>に<br>、<br>、<br>、<br>、<br>、<br>、<br>、<br>、<br>、<br>、<br>、<br>、<br>、                                                                                                    | <u>虎尾科技</u> :<br>21重像生)及「釋學生」<br>正不提供給2~4年報之1重<br>立虎尾科技大學【練踏<br>您已經安                                                                                                    | 大<br>御                                                                                                    | [F•]<br>」加隆•]<br>您的使用 !!                             | 國立虎尾:             | 科技大學<br>主機03 Will来:                                                             |
| (會以後入4<br>學習課<br>度「服務學)<br>7班「服務學                                                                                                    | 単二階時的1959単単 高速50-2055(回封)<br>程注意単項:<br>宮(二) 」詳試:2281為写音増現之<br>宮(二) 」之大一間詳短冊・僅一平<br>学 物論選試手続 1/50                                                                                                    | 26日時代之前前(183日) -<br>一<br>に<br>一<br>一<br>一<br>一<br>一<br>一<br>一<br>一<br>一<br>一<br>一<br>一<br>一                                                                                                    | <u>虎尾科技</u><br>21重像生J及「釋學生」<br>正不提供給2~4年報之1重<br>立虎尾科技大學【練器<br>您已經安<br>調問問知                                                                                                    | 大學<br>,執可選修訪時上<br>26年」及「₩学生<br>選擇不統] 感謝<br>全登出系統<br>:論覽說面                                                                                                    | [ <mark>8 - ]</mark><br>」加速 - ]<br>心的使用 !!           | 國立虎尾:             | 科技大學<br>主機03 Wilk無:                                                             |
| 信以後入4<br>學習課<br>近「服活學<br>7班「服活學                                                                                                    | 申請時的時間、単単語時の小型生活時の小型生活時間で<br>単二語時間の時間、単語での小型生活時間、<br>留(二)」」詳試:2281為局容者開設<br>習(二)」之大一間詳認知・僅一平<br>学 物論選試手続 V.5.0                                                                                                    | 20日4년2世祖(193日) -<br>一<br>一<br>一<br>一<br>一<br>一<br>一<br>一<br>一<br>一<br>一<br>一<br>一                                                                                                    | <u> た</u> <u> た</u> <u> </u> <u> </u> <u> </u> <u> </u> <u> </u> <u> </u>                                                                                                    | 大學<br>,始可選挙就經上<br>(第世」及(1999年<br>選擇系統) 感謝<br>全登出系統<br>言論說成面                                                                                                    | 1 - 1<br>1 - 第44 L<br>1 - 第44 L<br>1 - 第45 482 MT II | 國立虎尾:             | 科技大學<br>主機03 版上人集:1                                                             |
| 信制以後入4<br>學習課<br>近「服活學」<br>7班「服活學」<br>處尾科技大                                                                                                    | #11時時の時単生 温度なら変な(時)<br>提注意事項:<br>宮(二) 」詳註:2281為写音問題と<br>宮(二) 」詳註:2281為写音問題と<br>宮(二) 」注入一間詳認希。僅一平<br>学 物語選擇系表 V.5.0<br>② 上前:2107年6月<br>② 上 売 尾 科                                                                                                    | 20日4元2世祖(1943日)・<br>一<br>一<br>一<br>一<br>一<br>一<br>一<br>一<br>一<br>一<br>一<br>一<br>一                                                                                                    | 点 是 科 技 :<br>2 [重像生]及 [釋學生]<br>正不提供給2~4年報之 [重<br>立虎尾科技大學 【練器<br>於已經安<br>調開開始<br>正<br>置<br>正<br>選 査                                                                                                    | 大學<br>, 2013年6月19日<br>, 2017年1月19日<br>(第4日)及(1949年<br>金融王系統)<br>(第4日)<br>(第4日)<br>売品(1947年<br>た尾科名                                                                                                    | [8+]<br>」加減+〕 您的使用Ⅱ 炎大學                              | 國立虎尾:             | 科技大學<br>主機03 WL人集:                                                              |
| (音)以後入入<br>「夢習」<br>「服活學」<br>「服活學」<br>「服活學」<br>「服活學」<br>「服活學」                                                                                                    | 211時時1959年 <u>4月15日25日15日15日25日15日</u><br>211日時時1959年 <u>4月15日</u><br>21日日日日日日日日日日日日日日日日日日日日日日日日日日日日日日日日日日日日                                                                                                    | <u>26時時代金融</u> ( <u>80時</u> )。<br>(<br>(<br>気間重修専旺):<br>(<br>気で加重修専旺):<br>(<br>気で加重修専旺):<br>(<br>気での<br>(<br>気での<br>(<br>気<br>))<br>(<br>気<br>2<br>(<br>気での<br>(<br>気))<br>(<br>気<br>2<br>(<br>気での<br>(<br>気))<br>(<br>気<br>2<br>(<br>気))<br>(<br>気<br>2<br>(<br>気))<br>(<br>気<br>2<br>(<br>))<br>(<br>気<br>2<br>(<br>気))<br>(<br>気<br>))<br>(<br>気<br>2<br>(<br>気))<br>(<br>気<br>2<br>(<br>気))<br>(<br>気<br>))<br>(<br>気<br>2<br>(<br>気))<br>(<br>気<br>))<br>(<br>気<br>2<br>(<br>))<br>(<br>気<br>))<br>(<br>気<br>2<br>(<br>))<br>(<br>気))<br>(<br>気))<br>(<br>気))<br>(<br>気))<br>(<br>気))<br>(<br>気))<br>(<br>気))<br>(<br>気))<br>(<br>))<br>(<br>))<br>())<br>(<br>))<br>())<br>()))<br>())<br>()))<br>())<br>()))<br>()))<br>()))) | <u>た</u> 足 科 枚 :<br>2 (重修生)及 (標修生)<br>正不提供給2~4年48.2 (重<br>立虎尾科技大學 【網路<br>空虎尾科技大學 【網路<br>窓に指安<br>網路的4<br>配<br>記<br>記<br>金<br>金<br>金<br>金<br>金<br>金<br>金<br>二<br>二<br>一<br>二<br>二<br>一<br>二<br>二<br>一<br>二<br>二<br>一<br>二<br>一 | 大學<br>· 如可通過555年上<br>· 海可通過555年1<br>原作生」及(1490年<br>                                                                                                    | [F-1<br>」加減-1<br>地的使用!!<br>た大 琴                      | 國立虎尾:<br>國立       | 科技大學<br>IH03 WLA#:1<br>()<br>()<br>()<br>()<br>()<br>()<br>()<br>()<br>()<br>() |
| (中国)(43)<br>(14)<br>(14)<br>(14)<br>(14)<br>(14)<br>(14)<br>(14)<br>(14                                                                                                    | 21間時的1959年 <u>4回時60255(9時</u> )<br>22112月1日<br>2212月9日<br>2212月9日<br>2215日<br>2215日<br>2                                                                                                    | 2019年92日110(1933日)・<br>(京間重修専明王)・第2~4年95<br>(京間重修専明王)・第2~4年95<br>(京町道修家門が新延59年社・読み<br>Informati Englower<br>Not Informati Englower<br>(秋大祭)                                                                                                    | <u>た</u> 足 科 抜 :<br>2 (重像生)及 (準學生)<br>正不理病約2~4年報2 (重<br>立売毛科技大學 【練器<br>※三組安<br>副開約3<br>■<br>正<br>副<br>正<br>通<br>二<br>二<br>二<br>二<br>二<br>二<br>二<br>二<br>二<br>二<br>二<br>二<br>二                                                | 大學<br>・如可選挙取取生<br>通数不統] 感謝<br>主登出不統<br>二項数項項<br>虎尾科ネ                                                                                                    | [8+]<br>J加減+J<br>您的使用Ⅱ                               | 國立虎尾:             | 科技大學<br>主機03 版上人集:                                                              |
| "會」如為人類                                                                                                    | 211日時時1959年 <u>4月15日<br/>221日日<br/>221日日<br/>221日日<br/>221日日<br/>221日日<br/>221日日<br/>221日日<br/>211日日<br/>21</u> | <u>28月4時で登録(28月)</u><br>( 衣閣重修専班」・第2~4年戦<br>( 衣閣重修専班」・第2~4年戦<br>( 本間<br>( 本日本<br>( 本日本<br>( 本日<br>( 本日本<br>( 本日<br>( 本日<br>( 本日<br>( 本日<br>( 本日<br>( 本日<br>( 本日<br>( 本日<br>( 本日<br>( 本日<br>( 本日<br>( 本日<br>( 本日<br>( 本日<br>( 本日<br>( 本日<br>( 本日<br>( 本日<br>( 本日<br>( 本日<br>( 本日<br>( 本日                                                                                                    | <u>た</u> 足 科 枚 :<br>2 (重修主)及 (標修主)<br>正不提供給2~4年税2 (重<br>立虎尾科技大學 【練話<br>必定研究<br>新聞所<br>図 立                                                                                                    | 大學<br>, 能可通時5555上<br>(1964」及(1964年<br>主命時代明報:<br>主命時代明報:<br>定成是科本<br>虎尾科本                                                                                                    | [F·]<br>」加羅·]<br>宅的使用 II<br>と大 琴<br>と大 琴             | 國立虎尾:<br>國立       | 科技大學<br>±1(403 ₩LA)\$;;<br>○□○○<br>こ虎尾平<br>主虎尾平                                 |
| 書 出版入課 古家 建築 (新泉学) (新泉学) (新泉学) (新泉学) (新泉学) (新泉学) (新泉学) (北京市) (北京市) (北京市) (北京市) (北京市) (北京市) (北京市) (北京市) (北京市) (北京市) (北京市) (北京市) (北京市) (北京市) (北京市) (北京市) (北京市) (北京市) (北京市) (北京市) (北京市) (北京市) (北京市) (北京市) (北京市) (北京市) (北京市) (北京市) (北京市) (北京市) (北京市) (北市) (北市) (北市) (北市) (北市) (北市) (北市) (北 | P 11 11 11 11 11 11 11 11 11 11 11 11 11                                                                                                    | 2013年9月2月2日<br>2013年9月1日<br>2013年9月1日<br>2013年9111111111111                                                                                                    | ○ 虎尾科技:<br>2 (重要生)及(甲學生)<br>正不提供給2~4年報之 (重<br>立虎尾科技大學【課題<br>意 重           立虎尾科技大學【課題<br>意 重           ○ 虎尾谷 (東)           ○ 虎 重                                                                                              | 大                                                                                                    | [F·]<br>」加羅·]<br>心的使用 II<br>文大学<br>文大学               | 國立虎尾:<br>國立<br>國立 | 科技大學<br><b>主機03 WLA第</b>                                                        |

#### 三、選課結果公告後,務必登入進行網路選課結果確認

#### (1)使用者入口-在校生

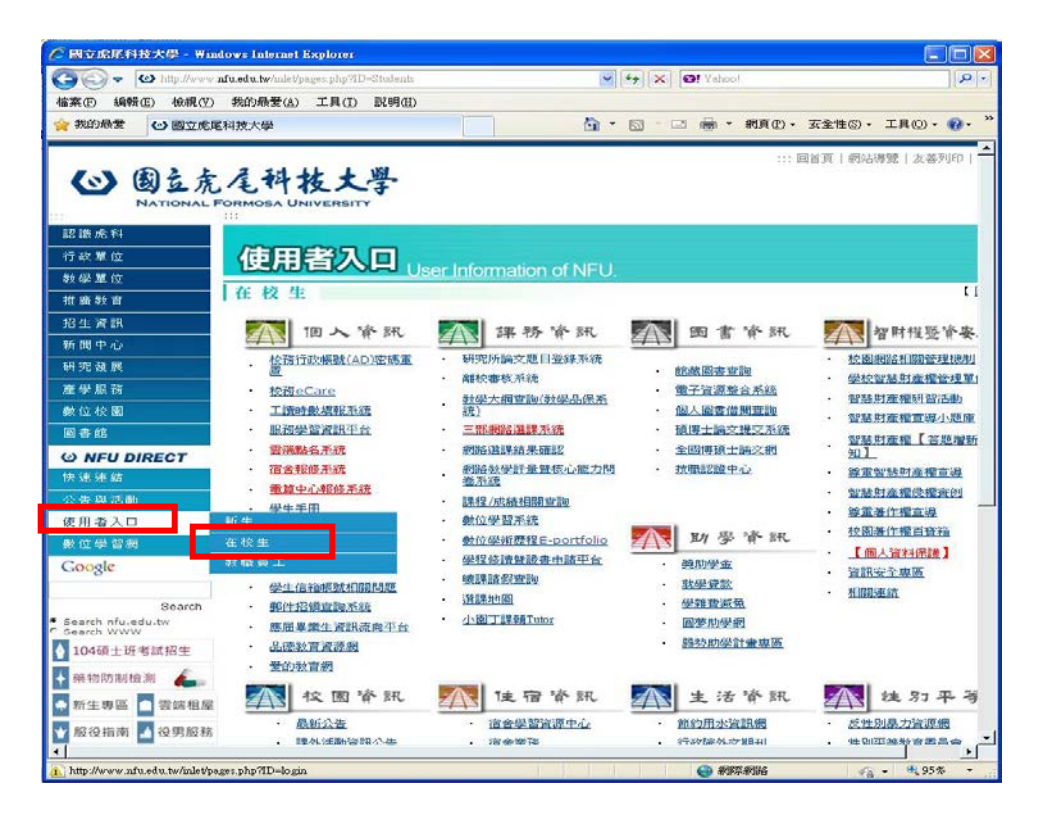

### (2)在校生-課務資訊-校務 eCare

| 🌈 國立烏尾科技大學 - Wind                                            | ows Internet Explorer                                                                                                    |                                                             |                                                                                                    |                                                                                                    |
|--------------------------------------------------------------|----------------------------------------------------------------------------------------------------|-------------------------------------------------------------|----------------------------------------------------------------------------------------------------|----------------------------------------------------------------------------------------------------|
| 😋 🗢 🗠 http://www.mi                                          | fu.edu.tw/inlet/pages.php?ID=Students                                                                                                    | ~                                                           | ← X Ø! Yahoo!                                                                                                    | P -                                                                                                    |
| 檔案 (E) 編輯 (E) 檢視 (Ⅴ)                                         | 我的最爱(A) 工具(T) 說明(H)                                                                                                    |                                                             |                                                                                                    |                                                                                                    |
| 👷 我的最愛 🕑 國立虎尾                                                | 科技大學                                                                                                    | 👌 •                                                         | 🗟 · 🖃 🖶 • 網頁(12) •                                                                                                    | 安全性◎ - 工具◎ - ⑧ - ᠉                                                                                                    |
| (公) (2) (2) (2) (2) (2) (2) (2) (2) (2) (2                   | 人口中的人口的         人口的人口的           (四日君久口)         (1)           (四日君久口)         (1)           (四日君久口)         (1)           (四日君久口)         (1)           (1)         (1)           (1)         (1)           (1)         (1)           (1)         (1)           (1)         (1)           (1)         (1)           (1)         (1)           (1)         (1)           (1)         (1)           (1)         (1)           (1)         (1)           (1)         (1)           (1)         (1)           (1)         (1)           (1)         (1)           (1)         (1)           (1)         (1)           (1)         (1)           (1)         (1)           (1)         (1)           (1)         (1)           (1)         (1)           (1)         (1)           (1)         (1)           (1)         (1)           (1)         (1)           (1)         (1)           (1)         (1) <tr< th=""><th>er Information of NFU.</th><th></th><th>常百   網站得望   次喜列印   ▲ 【 【 【 【 【 【 【 【 【 【 【 【 【 【 【 【 【 【 】 》 》</th></tr<> | er Information of NFU.                                      |                                                                                                    | 常百   網站得望   次喜列印   ▲ 【 【 【 【 【 【 【 【 【 【 【 【 【 【 【 【 【 【 】 》 》 |
| <ul> <li>◆ 執物防制极測</li> <li>◆ 新生專區</li> <li>▲ 雲端租屋</li> </ul> | 校園資訊                                                                                                    | <b>注</b> 宿資訊                                                | 1 生活資訊                                                                                                    | 1 性別平等                                                                                                    |
| 🝸 服役指南 🎽 役男服務                                                | <ul> <li><u>最新公告</u></li> <li>: 課外活動诊部公告</li> </ul>                                                                                                    | <ul> <li>         · 宿舍學習資源中心         · 宿舍業務     </li> </ul> | <ul> <li>         ・         前約用水資訊網         ・         行政器執         ・         卸刊         ・         行政器執         ・         前         前         ・</li></ul> | · <u>反性別暴力資源網</u><br>· 性別亞基對音素昌会                                                                                                    |
| ▲ 網頁發生錯誤。                                                    |                                                                                                    |                                                             | (3) 網際網路                                                                                                    | 🐴 • 🔍 95% • 📄                                                                                                    |

(3)eCare 確認登入畫面(請使用選課系統帳號、密碼登入)

 ● 注 http://care.nfu.edu.tw/
 ● 新報告 総規() 税約品要() 工具() 以明() 👻 🏭 🍫 🗶 🞯! Yala P 会 我的最爱 愛校務行政+化資訊平台-\*+Care\*-🔄 ・ 🗟 🐁 📾 ・ 病真心・ 安全性心・ 工具心・ 🚱・ e-Portfolio | 教師學術段歷 | 工讀系統 | 雲端點名 | 學生Gmail | 教職員Gmail 較務行政 · E化資訊平台Care @系統的入 # 92 / ₽量入 Login ST 15 / [ 始改通 / 纳入右例5碼英数字 bpz1977 [忘記密碼] 各項中國及實調整合服務入口,主要服務對象為全於歸生。 諸使用於符行設置一個號,完成(AUK)算入。 時代,它成例構入時識(AUK)上,前更200分算。 系統操作如有任何問題,請洽 回系統設計編。 系統操作大綱-{PDF]{Word文件}。 累計臺入人次:145,921人 您所在的IP:140.130.27.99 5 E ··· • • • 95%

(4)點選選課結果查詢

| 能選單                |                    |         |               |                            |                                                                             |
|--------------------|--------------------|---------|---------------|----------------------------|-----------------------------------------------------------------------------|
| 通識修課現況             | <b>人</b><br>暑修意願調查 | 體育與趣調查  | <b>建校審核查詢</b> | <b>建建</b><br>研究所論文題目<br>登錄 | 今/明日課程表<br>僅供例行查询,如有調補課依實際狀況為準<br>今天(星期三)<br>第11節 - 金融法規<br>第11節 - 金融法規     |
| NEWS<br>評量系統       | 延畢就貸申請             | 學生曠缺查詢  | 違師輔導許量        | 心情檢測                       | 第12節 - 金融法域<br>明天(墨期四)<br>第11節 - 軍品片應用<br>第13節 - 軍品片應用                      |
| 我的導師               | <b>一</b><br>班級幹部名單 | 田會紀錄    | 與助學金公告        | 弱勢助學公告                     | 第12節 - 單晶月應用<br><b>虎科大新聞總覽</b><br>虎科大迎校慶虎公仔彩繪校園充相                           |
| *                  | -                  |         |               |                            | 虎尾科技大學藝術中心「後倉庫」當代藝術家<br>人聯展<br>虎科大、臺中高工與漢翔航空簽署合作意向書<br>國立處展到林士屬財金多辦項「金融講會」多 |
| 初势助全中的             | 学推算减光中調            | 进标油未查调  | 1             |                            | 7月第2日<br>7月第2日<br>虎尾科技大學傘下機械人賽世界冠軍<br>音料來源:Yahoo、Googl                      |
| 今/明日天氣子            | <b>預報</b>          | 1936資料) |               |                            | ×1)/Nan                                                                     |
| >/明日天氣子<br>(本內容為動態 | <b>預報</b>          | 附近資料)   |               |                            | DUBCHIX入学学「税税人登巴所冠車<br>資料來源:Yahoo、Goo                                       |

### (5)確認選課資料紀錄

|    |      |         | 甘間部 斑級:四              | 四電機三 | 乙學  | 號: | 姓名   | :                                  |                                     |
|----|------|---------|-----------------------|------|-----|----|------|------------------------------------|-------------------------------------|
| 順序 | 當期課號 | 修課班級    | 科目名稱                  | 選別   | 學分  | 時數 | 授謀老師 | 教室                                 | 上謀星期/節次(*表<br>衝堂)                   |
| 1  | 0724 | 四技三進階英文 | 進階英文(二) 電機乙班          | 必修   | 2.0 | 2  | 顏廷芳  | AIA0101 (電腦語言教室<br>_資訊大樓 )         | 四/3 四/4                             |
| 2  | 1028 | 四電機三乙   | 實務專題(一)               | 必修   | 2.0 | 3  | 顏義和  | OAA0106 (虛擬教室_ )                   | -/13 -/14 -/15                      |
| 3  | 1029 | 四電機三乙   | 電磁學                   | 必修   | 3.0 | 3  | 鄭佳炘  | BEE0601 (階梯教室_電<br>機館 )            | 五/3 五/4 四/2                         |
| 4  | 1030 | 四電機三乙   | 通訊系統                  | 必修   | 3.0 | 3  | 顏志達  | BEE0301 (電腦輔助設<br>計室_電機館 )         | <u></u>                             |
| 5  | 0627 | 四技軍訓    | 全民國防教育軍事訓練<br>(五)國防科技 | 選修   | 1.0 | 2  | 黃祥銘  | ATB0304(普通教室_第<br>二期教學大樓)          | <i>→</i> /7 <i>→</i> /8             |
| 6  | 1023 | 四電機三甲   | 處理器設計與實作              | 選修   | 3.0 | 3  | 宋啟嘉  | BEE0502 (網路應用與<br>晶月設計實驗室_電機館<br>) | <i>→</i> /2 <i>→</i> /3 <i>→</i> /4 |
| 7  | 1031 | 四電機三乙   | 線性代數                  | 選修   | 3.0 | 3  | 陳政裕  | BEE0601 (階梯教室_電<br>機館)             | /5/6 -:_/6                          |
| 8  | 1033 | 四電機三乙   | 糸統晶片應用                | 選修   | 3.0 | 3  | 顏義和  | BEE0402(智慧電子應<br>用實驗室_電機館)         | <u> </u>                            |
| 9  | 1034 | 四電機三乙   | 智慧電子應用設計概論            | 選修   | 3.0 | 3  | 陳厚銘  | BEE0402(智慧電子應<br>用實驗室_電機館)         | Ξ/1 Ξ/2 Ξ/3                         |
| 10 | 0538 | 通識      | 邏輯思維(核)               | 通識   | 2.0 | 2  | 吳子瑜  | ATA0303 (普通教室_一<br>期大樓 )           | 五/1 五/2                             |

確認選課資料紀錄無誤後,請自行列印存查! 請注意!學期成績登記將以「學生選課資料紀錄表」為依據: 所列之科目,無成績者,均以零分登記,併入學業平均成績計 算;未列之科目,雖有成績,亦不0予承認!